## Thinfinity v3.0 ile ekstra performans iyileştirme adımları

Settings  $\times$ About 命 Home Q Find a setting This page has a few new settings System Some settings from Control Panel have moved here, and you can copy your PC info so it's easier to share. H Multitasking Projecting to this PC Related settings BitLocker settings ℅ Shared experiences Device Manager 🛱 Clipboard Remote desktop ✓ Remote Desktop System protection (i) About Advanced system settings Rename this PC (advanced) ö Get heln

Advance System Settings ekranı açılır.

Performance kısmında settings butonuna tıklanır.

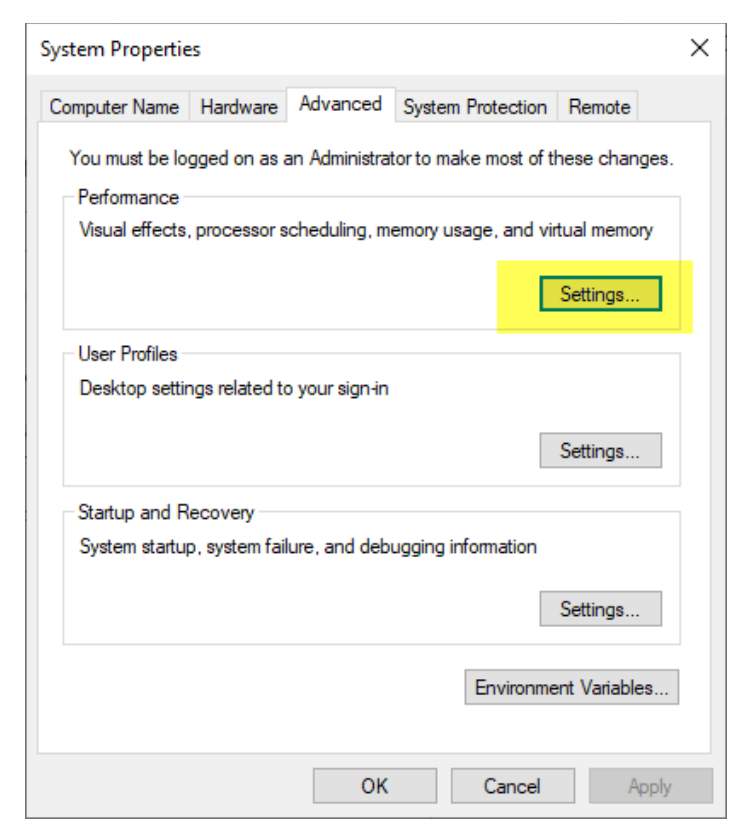

1-) Visual Effects sekmesinde "Adjust for best performance" radio button tıklanır.

| Performance                                                                                                    | Options                    |                         |                          |               | ×     |  |  |  |  |  |  |
|----------------------------------------------------------------------------------------------------|----------------------------|-------------------------|--------------------------|---------------|-------|--|--|--|--|--|--|
| Visual Effects                                                                                                    | Advanced                   | Data Exe                | cution Preve             | ention        |       |  |  |  |  |  |  |
| Select the s<br>performance                                                                                                    | ettings you<br>:e of Windo | want to u<br>ws on this | se for the a<br>computer | ppearance and |       |  |  |  |  |  |  |
| O Let Windows choose what's best for my computer                                                                                                    |                            |                         |                          |               |       |  |  |  |  |  |  |
| O Adjust fo                                                                                                    | or best appe               | arance                  |                          |               |       |  |  |  |  |  |  |
| Adjust for a state of the state of the st | or best perfo              | ormance                 |                          |               |       |  |  |  |  |  |  |
| O Custom:                                                                                                    | 1                          |                         |                          |               |       |  |  |  |  |  |  |
| 🗌 Animat                                                                                                    | te controls a              | nd eleme                | nts inside v             | windows       |       |  |  |  |  |  |  |
| 🗌 Animat                                                                                                    | te windows                 | when mir                | nimizing an              | id maximizing |       |  |  |  |  |  |  |
| Animat                                                                                                    | tions in the               | taskbar                 |                          |               |       |  |  |  |  |  |  |
| Enable                                                                                                    | Peek                       |                         |                          |               |       |  |  |  |  |  |  |
| Fade o                                                                                                    | r slide menu               | is into vie             | w                        |               |       |  |  |  |  |  |  |
| Fade o                                                                                                    | r slide ToolT              | ips into vi             | ew                       |               |       |  |  |  |  |  |  |
| Fade o                                                                                                    | ut menu ite                | ms after c              | licking                  |               |       |  |  |  |  |  |  |
| Save ta                                                                                                    | skbar thum                 | bnail prev              | iews                     |               |       |  |  |  |  |  |  |
| Show s                                                                                                    | hadows und                 | der mouse               | e pointer                |               |       |  |  |  |  |  |  |
| Show s                                                                                                    | hadows und                 | der windo               | ws                       |               |       |  |  |  |  |  |  |
| Show t                                                                                                    | humbnails i                | nstead of               | icons                    |               |       |  |  |  |  |  |  |
| Show t                                                                                                    | ranslucent s               | election r              | ectangle                 |               |       |  |  |  |  |  |  |
|                                                                                                    | vindow con                 | tents whil              | e dragging               |               |       |  |  |  |  |  |  |
|                                                                                                    | pen combo                  | boxes                   |                          |               |       |  |  |  |  |  |  |
|                                                                                                    | n eages of s               | creen ton               | ts                       |               |       |  |  |  |  |  |  |
|                                                                                                    | n-scroll list              | ooxes<br>forison l      | hals on th               | a daslatan    |       |  |  |  |  |  |  |
|                                                                                                    | p snauows                  | TOT ICON IA             | abels on th              | edesktop      |       |  |  |  |  |  |  |
|                                                                                                    |                            |                         |                          |               |       |  |  |  |  |  |  |
|                                                                                                    |                            |                         |                          |               |       |  |  |  |  |  |  |
|                                                                                                    |                            |                         | OK                       | Cancel        | Apply |  |  |  |  |  |  |

2-) Advanced sekmesinde change butonuna tıklanır.

| Perfo | ormance (                                   | Options             |                |            |          |          |                         | × |  |  |  |  |
|-------|---------------------------------------------|---------------------|----------------|------------|----------|----------|-------------------------|---|--|--|--|--|
| Visua | al Effects                                  | Advanced            | Data Execut    | ion Preve  | ntion    |          |                         |   |  |  |  |  |
| - P   | Processor scheduling                        |                     |                |            |          |          |                         |   |  |  |  |  |
|       | Choose how to allocate processor resources. |                     |                |            |          |          |                         |   |  |  |  |  |
|       | Adjust for best performance of:             |                     |                |            |          |          |                         |   |  |  |  |  |
|       | Progra                                      | ams                 | ⊖ Ba           | ckgroun    | d servic | es       |                         |   |  |  |  |  |
| -\    | /irtual me                                  | emory               |                |            |          |          |                         |   |  |  |  |  |
|       | A paging<br>were RAN                        | file is an an<br>A. | ea on the hai  | rd disk tl | hat Wine | dows use | s as <mark>if</mark> it |   |  |  |  |  |
|       | Total pag                                   | ing file size       | for all drives |            | 2432     | MB       |                         |   |  |  |  |  |
|       |                                             |                     |                |            |          | Char     | ige                     |   |  |  |  |  |
|       |                                             |                     |                |            |          |          |                         |   |  |  |  |  |
|       |                                             |                     |                |            |          |          |                         |   |  |  |  |  |
|       |                                             |                     |                |            |          |          |                         |   |  |  |  |  |
|       |                                             |                     |                |            |          |          |                         |   |  |  |  |  |
|       |                                             |                     |                |            |          |          |                         |   |  |  |  |  |
|       |                                             |                     |                |            |          |          |                         |   |  |  |  |  |
|       |                                             |                     |                |            |          |          |                         |   |  |  |  |  |
|       |                                             |                     |                |            | Car      | and a    | Annie                   |   |  |  |  |  |
|       |                                             |                     |                | N.         | Car      | icel     | Abbly                   |   |  |  |  |  |

Virtual memory ekranında no pagging file olarak set edilir.

| formance Options           |                       |                       |        |  |  |  |  |
|----------------------------|-----------------------|-----------------------|--------|--|--|--|--|
| and Efforts Advanced Dat   | a Evandian Dra        | antion                |        |  |  |  |  |
| Virtual Memory             |                       |                       |        |  |  |  |  |
| _                          |                       |                       |        |  |  |  |  |
| Automatically manage       | ge paging file s      | ize for all drives    |        |  |  |  |  |
| Paging file size for each  | drive<br>Dw           | Paging File Size (MR) |        |  |  |  |  |
| C D/(indows)               | Paging File Size (WB) |                       |        |  |  |  |  |
| D: [Temporary Sto          | rage] None            |                       |        |  |  |  |  |
|                            |                       | 10                    |        |  |  |  |  |
|                            |                       |                       |        |  |  |  |  |
| Selected drive:            | C: Divindows          | 1                     |        |  |  |  |  |
| Space available:           | 105983 MB             | 1                     |        |  |  |  |  |
| O Custom size:             |                       |                       |        |  |  |  |  |
| Initial size (MB):         |                       |                       |        |  |  |  |  |
| Maximum size (MB):         |                       |                       |        |  |  |  |  |
| 000                        |                       |                       |        |  |  |  |  |
| System managed so          | Zē                    |                       | Cat    |  |  |  |  |
| No paging file             |                       |                       | Set    |  |  |  |  |
| Total paging file size for | r all drives          |                       |        |  |  |  |  |
| Minimum allowed:           | 16 MB                 |                       |        |  |  |  |  |
| Recommended:               | 4991 MB               |                       |        |  |  |  |  |
| Currently allocated:       | 0 MB                  |                       |        |  |  |  |  |
|                            |                       | ОК                    | Cancel |  |  |  |  |
|                            | OK                    | Cancel                | Apply  |  |  |  |  |

3-) Data Execution Prevention sekmesine wingsweb.exe add kısmından eklenir.

| Frank Pfferster |                                         |                                  |                                          |                                       |
|-----------------|-----------------------------------------|----------------------------------|------------------------------------------|---------------------------------------|
| risual Errects  | Advanced                                | Data Execu                       | ution Prevention                         |                                       |
|                 | Data Execu<br>damage fri<br>does it wor | tion Preven<br>om viruses :<br>k | tion (DEP) helps p<br>and other security | rotect against<br>threats. <u>How</u> |
| O Turn on       | DEP for ess                             | ential Wind                      | ows programs and                         | d services only                       |
| Turn on         | DEP for all                             | programs a                       | nd services except                       | those I select:                       |
|                 |                                         |                                  |                                          |                                       |
|                 | E2                                      |                                  |                                          |                                       |
| [ ] liger₩i     | ngsWeb                                  |                                  |                                          |                                       |
| 13              |                                         |                                  |                                          |                                       |
|                 |                                         |                                  |                                          |                                       |
|                 |                                         |                                  |                                          |                                       |
|                 |                                         |                                  |                                          |                                       |
|                 |                                         |                                  |                                          |                                       |
|                 |                                         |                                  | Add                                      | Pamous                                |
|                 |                                         |                                  | Hadam                                    | Nemove                                |
| Your comp       | uter's proce                            | ssor suppor                      | ts hardware-base                         | d DEP.                                |
|                 |                                         |                                  |                                          |                                       |
|                 |                                         |                                  |                                          |                                       |
|                 |                                         |                                  |                                          |                                       |

## 4-) Regedit ekranında

"Computer\HKEY\_LOCAL\_MACHINE\SYSTEM\CurrentControlSet\Control\GraphicsDrivers" yoluna gidilerek new-QWORD (64 Bit) Value seçeneği ile 8 değeri verilerek kayıt eklenir.

| Registry Editor                                                                                                    |                                                                                                    |                         |                                                                     |                                                                                               |                                                                                                    | - | ×     |
|----------------------------------------------------------------------------------------------------|----------------------------------------------------------------------------------------------------|-------------------------|---------------------------------------------------------------------|-----------------------------------------------------------------------------------------------|----------------------------------------------------------------------------------------------------|---|-------|
| File Edit View Favori                                                                                                    | ites Help                                                                                                    |                         |                                                                     |                                                                                               |                                                                                                    |   |       |
| Computer\HKEY_LOCAL_I                                                                                                    | MACHINE\SYSTEM\CurrentCo                                                                                                    | ontrolSet\Control\Grap  | nicsDrivers                                                         |                                                                                               |                                                                                                    |   | <br>  |
| Image: Registry Editor   File Edit View Favori   Computeri HKEY LOCAL Dev Dev   D Dev Dev   D Dev Dev   D Dev Dev   D Dev Dev   D Dev Dev   D Dev Dev   D Dev Dev   D Dev Dev   D Dev Dev   D Dev Dev   D Dev Dev   D Dev Dev   D Dev Dev   D Dev Dev   D Dev Diag   S Es Fest   P Fest P   P Fest P   P Fest P   P Fest P   P Fest P   P Fest P   P | tes Help<br>MACHINESYSTEM/CurrentCo<br>iceContainers ^<br>iceGuard<br>iceMigration<br>icePanels<br>Query<br>glaunch<br>ta<br>urreManagement<br>ystem<br>ystem<br>ystem<br>ystem<br>ystem<br>ystem<br>ystem<br>ystem<br>onfiguration<br>Configuration<br>Configur | ontrolSet/Control/Graph | hisDrivers<br>Type<br>REG_SZ<br>REG_DWORD<br>REG_DWORD<br>REG_DWORD | Data<br>(value not set)<br>0x0000:004 (49156)<br>0x00005013 (20499)<br>0x0000001 (1)<br>New > | Key<br>String Value<br>Binary Value<br>DWORD (32-bit) Value<br>QWORD (64-bit) Value<br>Multi-String Value<br>Expandable String Value |   | <br>× |
| Inte<br>IPM                                                                                                    | rnational                                                                                                    |                         |                                                                     |                                                                                               |                                                                                                    |   |       |
| - Kerr                                                                                                    | nelVelocity                                                                                                    |                         |                                                                     |                                                                                               |                                                                                                    |   |       |
| Keni                                                                                                    | hoard Lauout >                                                                                                    |                         |                                                                     |                                                                                               |                                                                                                    |   |       |

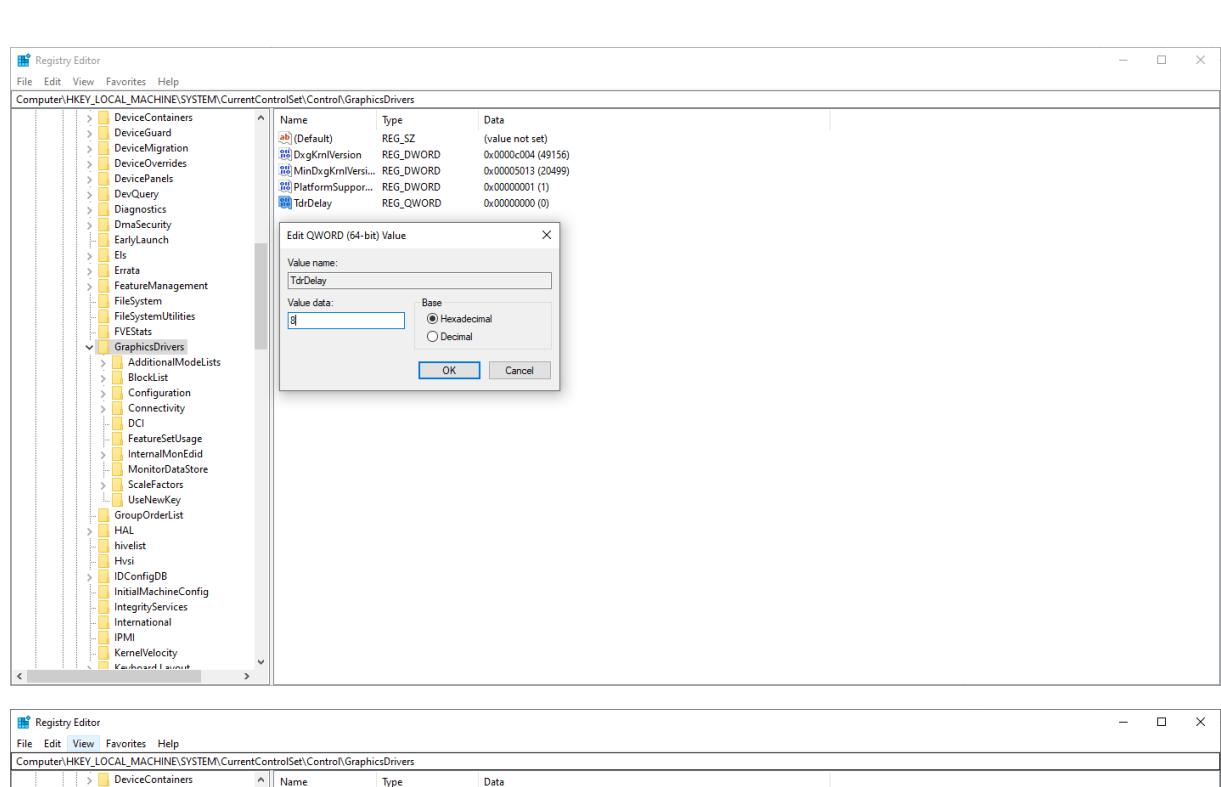

|     | <br> |     |                      |   |                   |           |                    |  |
|-----|------|-----|----------------------|---|-------------------|-----------|--------------------|--|
| Г   |      | >   | DeviceContainers     | ^ | Name              | Туре      | Data               |  |
|     |      | > 📃 | DeviceGuard          |   | ab (Default)      | REG SZ    | (value not set)    |  |
|     |      | > 📘 | DeviceMigration      |   | 21 DvakralVarrian | REG DWORD | 0x0000x004 (40156) |  |
|     |      | > 🗖 | DeviceOverrides      |   |                   |           | 0.00000004 (49130) |  |
|     |      | >   | DevicePanels         |   | in minDxgkmiversi | REG_DWORD | 0x00003015 (20499) |  |
|     |      | >   | DevQuery             |   | PlatformSuppor    | REG_DWORD | 0x00000001(1)      |  |
|     |      | > 🗖 | Diagnostics          |   | IdrDelay          | REG_QWORD | 0×0000008 (8)      |  |
|     |      | >   | DmaSecurity          |   |                   |           |                    |  |
|     |      |     | EarlyLaunch          |   |                   |           |                    |  |
|     |      | 2   | Els                  |   |                   |           |                    |  |
|     |      | > 🗖 | Errata               |   |                   |           |                    |  |
|     |      | >   | FeatureManagement    |   |                   |           |                    |  |
|     |      |     | FileSystem           |   |                   |           |                    |  |
|     |      |     | FileSystemUtilities  |   |                   |           |                    |  |
|     |      |     | FVEStats             |   |                   |           |                    |  |
|     |      | ÷ 🗖 | GraphicsDrivers      |   |                   |           |                    |  |
|     |      | 5   | AdditionalModeLists  |   |                   |           |                    |  |
|     |      | >   | BlockList            |   |                   |           |                    |  |
|     |      | >   | Configuration        |   |                   |           |                    |  |
|     |      | 5   | Connectivity         |   |                   |           |                    |  |
|     |      | 1.  | DCI                  |   |                   |           |                    |  |
|     |      |     | FeatureSetUsage      |   |                   |           |                    |  |
|     |      | 5   | InternalMonEdid      |   |                   |           |                    |  |
|     |      | 1.  | MonitorDataStore     |   |                   |           |                    |  |
|     |      | >   | ScaleFactors         |   |                   |           |                    |  |
|     |      | L.  | UseNewKey            |   |                   |           |                    |  |
|     |      |     | GroupOrderList       |   |                   |           |                    |  |
|     |      | >   | HAL                  |   |                   |           |                    |  |
|     |      |     | hivelist             |   |                   |           |                    |  |
|     |      |     | Hvsi                 |   |                   |           |                    |  |
|     |      | >   | IDConfigDB           |   |                   |           |                    |  |
|     |      |     | InitialMachineConfig |   |                   |           |                    |  |
|     |      |     | IntegrityServices    |   |                   |           |                    |  |
|     |      |     | International        |   |                   |           |                    |  |
|     |      |     | IPMI                 |   |                   |           |                    |  |
|     |      |     | KernelVelocity       |   |                   |           |                    |  |
|     |      |     | Keuboard Lauout      | ~ |                   |           |                    |  |
| 1 < |      |     | >                    |   |                   |           |                    |  |

5-)Wings yönetim paneli üzerinde sessions sekmesinde mode kısmında "one browser per windows session" seçeneği seçilir.

|      | Logo                                                                                                    | GO Wi   | ngs Server                   |                    |                                                                                                    |                          |            |          |         |       | _       | -   |     | × |
|------|----------------------------------------------------------------------------------------------------|---------|------------------------------|--------------------|----------------------------------------------------------------------------------------------------|--------------------------|------------|----------|---------|-------|---------|-----|-----|---|
| File | Help                                                                                                    |         |                              |                    |                                                                                                    |                          |            |          |         |       |         |     |     |   |
| Gene | eral                                                                                                    | Broker  | Sessions                     | Authentication     | Applications                                                                                                    | Folders                  | Protection | Services | License |       |         |     |     |   |
|      | Logo GO Wings requires at least one interactive Windows session. By default it uses the console session, sharing this<br>session among all connected users.<br>You can configure Logo GO Wings to run under an alternate Windows session or, if you installed the Gateway, you can<br>chose to balance memory usage/performance by configuring one session per user or distribute users evenly among a<br>number of Windows sessions. |         |                              |                    |                                                                                                    |                          |            |          |         |       |         |     |     |   |
|      |                                                                                                    |         | Mod                          | e: One Browse      | r per Windows<br>ning third-part                                                                                                    | s Session<br>:y applicat | ions       |          |         | ~     |         |     |     |   |
|      |                                                                                                    | () Us   | se the curre<br>se these cre | ent interactive se | ssion or conso                                                                                                    | le                       |            |          |         |       | Autolog | on  |     |   |
|      |                                                                                                    |         | Usernar                      | ne:                | The section of the section of the se |                          | -          |          |         |       |         |     |     |   |
|      |                                                                                                    |         | Passwo                       | rd:                |                                                                                                    |                          |            |          |         |       | Т       | est |     |   |
|      | O Use VirtualUI's logged-in credentials                                                                                                    |         |                              |                    |                                                                                                    |                          |            |          |         |       |         |     |     |   |
|      |                                                                                                    |         |                              |                    |                                                                                                    |                          |            |          |         |       |         |     |     |   |
|      |                                                                                                    | Show Lo | g                            |                    |                                                                                                    |                          |            |          |         | Apply |         | C   | ose |   |